## How to Copy Items to New Cart:

At the top right, in the User Profile which will reflect Your Name, select 'My Recently Completed Carts' from the drop-down menu

| UCIBuy                                                                            |             | Your Name 🗕 🛨 🏓 2 ,                            |
|-----------------------------------------------------------------------------------|-------------|------------------------------------------------|
| Image: Shop >     Shopping Home →     >     Shopping in UCIBuy                    |             | Your Name                                      |
| Shopping in UCIBuy Dashboard Actions -                                            |             | View My Profile<br>Dashboards                  |
| 📜 Shop General Search - All Hosted Catalog Content 🥴 🤉                            | Shopping Ti | Manage Searches                                |
| Search Everything Product Keywords, Description, Supplier, A Q<br>Advanced Search |             | Set My Home Page<br>Search Help For A Solution |
| Shortcuts   Favorites Forms   Quick Order                                         | Remember    | My Recently Completed Carts                    |

- Locate the desired Requisition No under Requisition Name (reference same Cart description as indicated in Description field on the Rapid Requisition in KFS)
- **Open** the corresponding Requisition by selecting the numerical link Note: Requisition No.'s in this screen do not correspond to any Requisition Document numbers in KFS.

| My Recent Requisitions |                 |                                |                       |                          |               |  |
|------------------------|-----------------|--------------------------------|-----------------------|--------------------------|---------------|--|
| Status                 | Requisition No. | Requisition Name               | Requisition Date/Time | <b>Requisition Total</b> |               |  |
| ~                      | 1255541         | 2014-12-01 BNIEMAND 01         | 12/1/2014 11:03 AM    | 2,250.70 USD             | resubmit cart |  |
| ~                      | 1255511         | 12.01.14 LifeTech Punchout 2.1 | 12/1/2014 10:50 AM    | 401.47 USD               | resubmit cart |  |
| × (                    | 1249090         | 2014-11-14 BNIEMAND 02         | 12/1/2014 9:19 AM     | 620.66 USD               | resubmit cart |  |
| ~                      | 1246335         | 2014-11-10 BNIEMAND 01         | 11/10/2014 10:54 AM   | 191.40 USD               | resubmit cart |  |
| $\checkmark$           | 1241537         | 2014-10-30 BNIEMAND 01         | 10/30/2014 4:35 PM    | 1,490.00 USD             | resubmit cart |  |

• Top right of screen, use the Available Actions box and select Copy to New Cart.

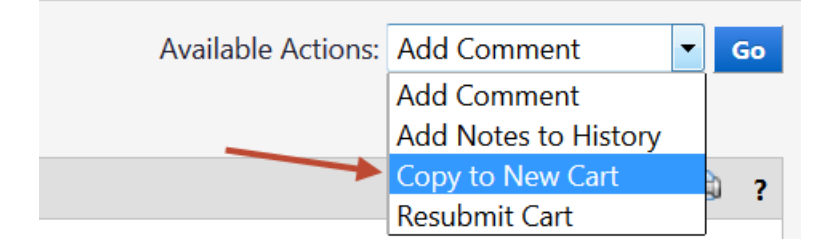

## **Final Steps:**

- Rename and review the contents of your new cart.
- Before Creating KFS Requisition, remove any catalog items causing the error, from the new cart.
- Shop for any additional items by selecting 'Continue Shopping'
- Complete the Rapid Requisition in KFS as usual, and submit for electronic approval.